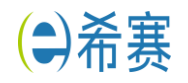

## PMI 缓考申请表填写说明

## 第一步:登录基金会官网—用户中心—我的考试—点击缓考—跳出下页面

| 缓考办理截至:  | 2020-10-22                    |  |  |
|----------|-------------------------------|--|--|
| 缓考办理说明:  | 请填写PMI考号并下载援考申请表柏后填写完毕上传至该系统。 |  |  |
| 缓考申请表下载: | 点击此处下载                        |  |  |
| PMI考号:   |                               |  |  |
| 上传申请文件:  | 🗁 选择文件                        |  |  |
|          | 允许文件类型: *.doc, 允许文件大小: 20 MB  |  |  |
|          | 申请                            |  |  |
|          |                               |  |  |

## 1.如何查看 PMI 考号?

PMI考号: 登录 PMI 官网 (https://my.pmi.org/) 查看 PMI Eligibility ID

| # PROFILE          |                                                                                                    | CERTIFICATION STATUS Get certified!                                                                                                    |
|--------------------|----------------------------------------------------------------------------------------------------|----------------------------------------------------------------------------------------------------|
| No<br>Photo        | Title: Add my title                                                                                                    | Earn a PMI certification and demonstrate your expertise and your<br>commitment to project management.                                                            |
|                    | Company:                                                                                                    | LEARN MORE ABOUT                                                                                                    |
|                    | Email: 1000000 C                                                                                                    | PMI'S CERTIFICATIONS                                                                                                    |
| Edit my<br>profile | PMI ID: 6624715                                                                                                    |                                                                                                    |
|                    | Volunteer Status: Find an opportunity                                                                                                    | APPLICATION STATUS                                                                                                    |
|                    | Become a PMI member today and get the<br>resources, opportunities and support you need<br>to move ahead.<br>Learn more about membership and what it can<br>do for you.<br>JOIN PMI TODAY | APPLICATION STATOS<br>PMP®<br>Status: Exam<br>Scheduled<br>Eligibility<br>Days to sit for exam<br>Days to sit for exam<br>Expires: 26 Aug<br>202.<br>Remaining:3 |
| EVENT              | S                                                                                                    | Exam                                                                                                    |

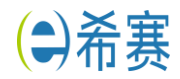

## 第二步:填写缓考表格信息

|                                                                                                    | 图片预览                                                                             | — — ×                                                                                 |
|----------------------------------------------------------------------------------------------------|----------------------------------------------------------------------------------|---------------------------------------------------------------------------------------|
|                                                                                                    |                                                                                  |                                                                                       |
| Certific                                                                                                    | ation Site/Date Ch                                                               | ange Form                                                                             |
| - Contine                                                                                                    |                                                                                  |                                                                                       |
| In order to process your site change<br>must complete this form in its entire<br>change request not being processe                                                                                                    | e request for the upcoming paper-p<br>ty. Incomplete forms will not be pr<br>d.e | encil examination being held in China, yo<br>ocessed and may result in your site/date |
| PLEASE PRINT CLEARLY AND L                                                                                                    | EGIBLY:                                                                          |                                                                                       |
| 姓                                                                                                    | ৺ 名                                                                              | PMI ID                                                                                |
| Last Name                                                                                                    | First Name                                                                       | PMI ID Number.                                                                        |
| ب<br><del>انام ال</del>                                                                                                    |                                                                                  | 千扣旦                                                                                   |
| Address                                                                                                    |                                                                                  |                                                                                       |
| 城市                                                                                                    | ┙省份                                                                              | 邮编                                                                                    |
| City                                                                                                    | State                                                                            | Zip                                                                                   |
|                                                                                                    | له                                                                               |                                                                                       |
| Country                                                                                                    |                                                                                  |                                                                                       |
| 4<br>4                                                                                                    |                                                                                  |                                                                                       |
| Please indicate below where and                                                                                                    | when you are currently schedul                                                   | ed to test.                                                                           |
| 考点                                                                                                    |                                                                                  | 本次预约成功时间                                                                              |
| Examination Site                                                                                                    |                                                                                  | Date⊷                                                                                 |
| جہ<br>ا                                                                                                    |                                                                                  |                                                                                       |
| Please indicate below where and                                                                                                    | when you wish to test a                                                          |                                                                                       |
| 考点                                                                                                    | 4                                                                                | 下次考试时间                                                                                |
| Examination Site                                                                                                    |                                                                                  | Date                                                                                  |
| La construction of the second second s |                                                                                  |                                                                                       |

PMI 缓考填写说明:

- 1、Last Name:姓拼音,首字母大写
- 2、First Name: 名拼音, 首字母大写
- 3、PMI ID Number: 登录 PMI 官网 (<u>https://my.pmi.org/</u>) 查看 PMI ID
- 4、Address:目前现居住地址
- 5、City: 城市
- 6、State: 省份
- 7、Country: 国家
- 8、Telephone Number: 手机号
- 9、Zip:邮政编码
- 10、Examination Site:考点名称
- 11、填写过程中, 若有疑问, 可以咨询班主任老师